## Installation "KV Berlin Netz 3" (KVBeN3)

Öffnen Sie Ihren Internetbrowser und rufen die Seite <u>https://www.kvberlin.de/software</u> auf. Folgen Sie dem Download-Link unter *macOS*. Der Download beginnt.

Falls die Installationsroutine nach Fertigstellung des Downloads nicht von selbst startet, öffnen Sie mit dem Finder den Ordner "Downloads". Starten Sie das Installationsprogramm durch Doppelklick auf die Datei KVBeN3-Setup.pkg.

Lizenzabkommen: Wählen Sie Annehmen zur Bestätigung der Lizenzbedingungen und klicken Sie dann anschließend auf Weiter.

Klicken Sie anschließend auf Schließen um die Installation zu beenden.

Damit ist die Installation von KVBeN3 abgeschlossen.

## Verbindungsaufbau

Voraussetzung: Eine funktionierende Internet-Verbindung, TI zusätzlich VPN-Dienst, Konnektor

Suchen Sie im "Finder" nach "kvben3", und starten das Programm.

Sind oben genannte Voraussetzungen erfüllt, wird umgehend eine Verbindung ins Sichere Netz der KV (SNK) aufgebaut und es erscheint der folgende Bildschirm:

| ANMELDUNG (DIE ANMELDUNG ZUR KBV-IMPFDOKU IST NUR MIT DER LANR MÖGLICH) |                               |  |
|-------------------------------------------------------------------------|-------------------------------|--|
|                                                                         | Benutzername (BSNR oder LANR) |  |
|                                                                         | Passwort                      |  |
|                                                                         | Remember my username          |  |
|                                                                         | LOG IN                        |  |

Im Feld **"Benutzername"** geben Sie bitte Ihre 9-stellige Betriebsstätten-Nummer ("Stempel-Nummer") ein. Darunter, im Feld **"Passwort"**, geben Sie Ihr BSNR-Passwort ein.

<u>Bei erstmaliger Anmeldung</u>: geben Sie im Feld **"Passwort**" das Ihnen per Post übermittelte Initial-Passwort ein. Sie werden nach erfolgreicher Anmeldung aufgefordert, das Initial-Passwort durch ein eigenes, nur Ihnen bekanntes Passwort zu ersetzen.

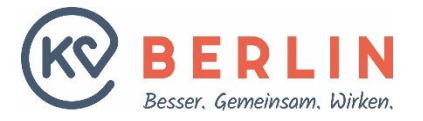

## KV BERLIN NETZ 3 FÜR MAC OS KURZANLEITUNG INSTALLATION UND BEDIENUNG

Wenn Sie bereits Online-Nutzer sind: geben Sie im Feld "Passwort" Ihr gewohntes Passwort ein.

Stimmt die Kombination aus BSNR und Passwort, werden Sie nun direkt ins Online-Portal eingewählt.

Hinweis: Anmeldung mit der LANR siehe Dokument "Anleitung zur LANR-Anmeldung"

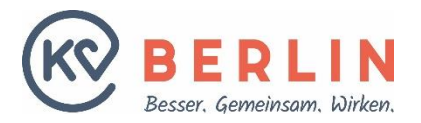